## Установка и лицензирование

Установка и настройка модуля ProQRPay производится на каждой кассе, где будут приниматься платежи по СБП.

## Установка и первый запуск

Скачать актуальный дистрибутив по ссылке и распаковать в любую удобную пупку. Запуск и работа модуля возможна только в режиме desktop, при помощи файла desktop.bat. Это связано с тем, что в процессе работы необходимо взаимодействовать с экраном кассира и/или покупателя и выводить на него графическую информацию. **ВАЖНО!** Ярлык на **«desktop.bat»** необходимо разместить в автозагрузке на кассе. **ВАЖНО!** Если в системе r\_keeper настроена связь с банковским терминалом (применительно к данному случаю с модулем ProQRPay), то при старте кассы проверяется наличие связи. И если ее нет, то касса не запускается. При возникновении такой ситуации, в логах кассы (cash.stk/cash.fatal.stk) будет запись:

31.08 13:15:19
3004:Init error: UCSERR(3379):Exception in printers initialization.
UCSERR(3379):Exception in printers initialization. UCSERR(3548):Printer
(cvhttpv2.dll, 1) XmlInit error (hard = 0, soft = 1): HTTPpost Exception:
HTTP/1.0 405 METHOD NOT ALLOWED.

Соответственно модуль ProQRPay должен загрузиться раньше чем касса r\_keeper.

| B ProQRPay                                                                                                    |                   |
|----------------------------------------------------------------------------------------------------|-------------------|
| Статус приложения: Запущено!<br>Статус лицензии: Не действительна<br>Объект: Нет данных<br>Срок действия: Нет данных |                   |
|                                                                                                    | Обновить лицензию |

После запуска модуля откроется окно

В папке с установленным модулем появится файл с настройками proqrpay\_settings.yaml По умолчанию модуль использует для работы порт 11040. Если на кассе данный порт занят другом ПО, то его можно изменить, исправив значение параметра app→port в файле настроек.

Убедиться в том что модуль запущен можно перейдя по ссылке http://127.0.0.1:11040/#/settings

## Лицензирование

Важно! Для настройки модуля и работы с Тестовым банком лицензия не требуется!

Для реальной работы требуется прописать лицензию.

- Остановить приложение «ProQRPay»
- Запустить license.bat
- Пролицензирвоать модуль по инструкции.
- Закрыть окно
- Запустить приложение «ProQRPay» через desktop.bat

Окно модуля с действительной лицензией выглядит так

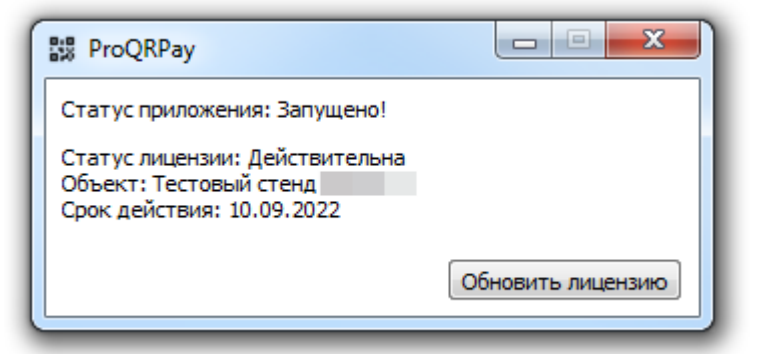

Так же проверить и обновить статус лицензии можно в веб интерфейсе перейдя по адресу http://127.0.0.1:11040/#/settings

| 🛛 🖤 वग     | pay_settings_front X              | +                                        |                                   |                                                                              |
|------------|-----------------------------------|------------------------------------------|-----------------------------------|------------------------------------------------------------------------------|
| ← →        | C 127.0.0.1:11                    | 040/#/settings                           |                                   | 🖻 🖈 🕅 🗯 🖬 🥮 🗄                                                                |
| 010<br>570 | ProQRPay app: v1.2.1.24<br>db: v0 | ]                                        |                                   | Статус: Действительна<br>Объект: Тестовый стенд<br>Спок лействия: 10 09 2022 |
| ø          | Реестр чеков                      | Настройки Банка                          |                                   | ノノ                                                                           |
| 袋          |                                   | Тестовый банк                            |                                   |                                                                              |
|            |                                   | URL API банка Orpay.carbis.ru/api/v0/    |                                   |                                                                              |
|            |                                   | Доп. инфо<br>Э Оплата заказа в ресторане | а "Рога и Колыта"                 |                                                                              |
|            |                                   | Версии модулей<br>ProQRPay               | Информаци о<br>лицензии на модуль | Обновление<br>информации                                                     |
|            |                                   |                                          | ProQRPay                          | о лицензиях                                                                  |

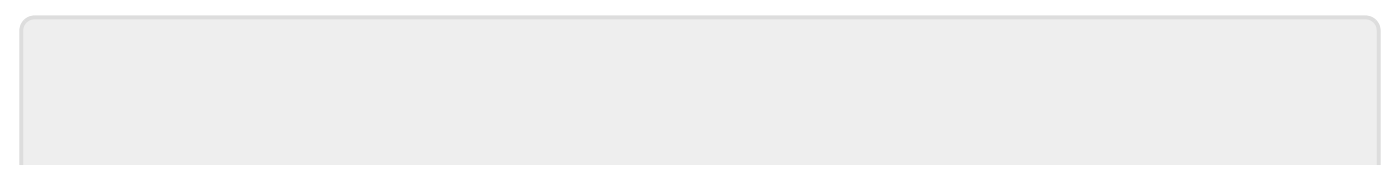

## From: https://wiki.carbis.ru/ - База знаний ГК Карбис

Permanent link: https://wiki.carbis.ru/external/proqrpay/02\_setup/01\_setup\_and\_lic?rev=1662191132

Last update: 2022/09/03 10:45